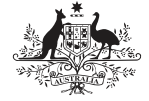

Australian Government Australian Digital Health Agency

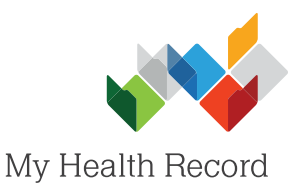

## Uploading an Event Summary

## Note:

These steps assume that your software is connected to the My Health Record system, the patient's Individual Healthcare Identifier (IHI) has been validated in your system, and the patient has a My Health Record.

- Once you have opened the patient's local medical record and entered the clinical information/notes for the consultation, select the MyHealthRecord tab to gain access to the patient's My Health Record.
- 2. In the My Health Record View tab, select Create Clinical Document (bottom-left corner).
- 3. In the e-Heath tab, double-click on CDA Event Summary or highlight it and select OK.
- 4. Select Import Progress Notes to populate the Clinical Synopsis box. The Synopsis can also be entered/edited manually.
  - Tick/untick the items to include/not include in the Event Summary, then select the Send to My Health Record icon (top-left corner).
  - With the **More** buttons you can also import information already saved in the patient's local medical record.

|                                      |                               | C.4.             |             |              | Levela        | L D .       |              | 140      |                                                      |           |           |            |             |      |
|--------------------------------------|-------------------------------|------------------|-------------|--------------|---------------|-------------|--------------|----------|------------------------------------------------------|-----------|-----------|------------|-------------|------|
|                                      | 5                             | Side             | bar         | wiyi         | Healt         | nke         | cora         | W        | indow                                                |           |           |            |             |      |
|                                      | 9                             | 1                | -           | <u> </u>     | <b>//</b>     | MS          |              |          |                                                      |           |           |            |             |      |
|                                      |                               |                  |             |              |               |             |              |          |                                                      |           |           |            |             |      |
|                                      |                               |                  |             |              |               |             |              |          |                                                      |           |           |            |             |      |
|                                      | This pa                       | atient I         | has a       | an act       | ive N         |             |              |          |                                                      |           |           |            |             |      |
|                                      | My He                         | alth R           | econ        | d Viev       | " F           | - [         | Crea         | ate C    | linical                                              | Doc       | ume       | ent        |             |      |
|                                      | Sho                           | ow Re            | cent        | Share        | ed He         | 1           |              |          |                                                      |           |           |            |             |      |
|                                      | Line D                        | . C              | 0.0         | - F - J      | 6             |             |              | Haal     | th LL                                                | -6-1      |           | 2          |             |      |
|                                      |                               | efined<br>A.e.Br | eferral     | plied        | Sum           | marie       | es e.        | пеан     | He                                                   | althL     | .ink      |            | 1           |      |
|                                      | CD 📑                          | AEve             | nt Su       | mmary        | 1             |             |              |          |                                                      |           |           |            |             |      |
|                                      | CD.                           | A Sha            | red H       | ealth S      | Summ          | ary         |              |          |                                                      |           |           |            |             |      |
|                                      |                               | A Spe            | cialist     | Letter       | r             |             |              |          |                                                      |           |           |            |             |      |
|                                      |                               |                  |             |              |               |             |              |          |                                                      |           |           |            |             |      |
|                                      | ¥ 🖻                           |                  |             |              |               |             |              |          |                                                      |           |           |            |             |      |
| An event summa                       | neary<br>ary is used to captu | ure key hea      | ith informa | ation about  | a clinically  | significa   | nt healthca  | re event | that could b                                         | e relevar | nt to the | ongoing    | care of an  | , î  |
| individual. It is n                  | ot a complete heal            | th summary       | and shou    | ild not be v | wholly relied | d upon, n   | or should it | replace  | direct commu                                         | inication | betwee    | n healthd  | care provid | Brs. |
| Patient Name<br>Address              | Brianna Curtin                | áve              |             |              |               | Ge          | Gender       |          | Female<br>20/05/1998                                 |           |           |            |             | =    |
|                                      | Chester Hill, NSW 2162        |                  |             |              |               | ATSI Status |              | . [      | Neither Aboriginal nor Torres Strait Islander origin |           |           |            |             |      |
| Author                               | Dr Philip Lang                |                  |             |              |               | Pr          | ovider Nu    | mber     | 2426621B                                             |           |           |            |             |      |
| Clinical Synop                       | sis                           |                  |             |              |               |             |              |          |                                                      |           | Г         | Import P   | rogress No  | tes  |
| Dr Philip Lang                       |                               |                  |             |              |               |             |              |          |                                                      |           |           |            |             | ^    |
| Surgery Consult<br>18 year old girl. | ation<br>Laceration on righ   | t leg. Clean     | ied and dr  | essed by s   | chool nurs    | e. Believe  | es may hav   | e missed | last tetanus                                         | booster   | at schoo  | ol, so AD' | T given.    | ,    |
| Newly Identifie                      | ed Allergies and              | Adverse R        | leactions   |              |               |             |              |          |                                                      |           |           |            | More        | ÷ I  |
| Agent                                |                               |                  |             | Rea          | action Des    | cription    |              | _        |                                                      | _         | _         | _          |             |      |
|                                      |                               |                  |             |              |               |             |              |          |                                                      |           |           |            |             |      |
| Medications                          |                               |                  |             |              |               | _           |              | _        |                                                      | _         | _         | _          | More        | 5    |
| Medica                               | ation                         |                  | Dose        | _            | Frequence     | cy          | Status       | _        | Instruct                                             | ions      | Re        | ason for   | Medicine    |      |
|                                      |                               |                  |             |              |               |             |              |          |                                                      |           |           |            |             |      |
| <                                    |                               |                  |             |              |               |             |              |          |                                                      |           |           |            |             | >    |
| Diagnoses / In                       | nterventions                  |                  |             |              |               |             |              | - C      |                                                      |           |           |            | More        | _    |
|                                      | Date                          | Description      |             |              |               |             |              |          | onto                                                 |           |           |            |             |      |
| ) Onset                              | Date                          | Description      | n           |              |               |             |              | Comm     | ents                                                 |           |           |            |             |      |
| Immunisation                         | Date                          | Description      | n           |              |               |             |              | Comm     | ents                                                 |           |           |            | More        |      |
| Immunisations                        | Date<br>8<br>Administration   | Description      | n<br>Name   |              |               |             | Sequ         | ience Nu | umber                                                |           |           | Date R     | More        |      |

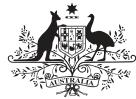

Australian Government Australian Digital Health Agency

it has populated

correctly, then

(bottom-right

select Send

corner).

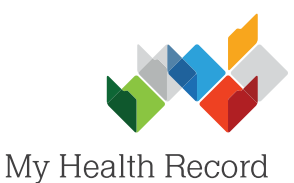

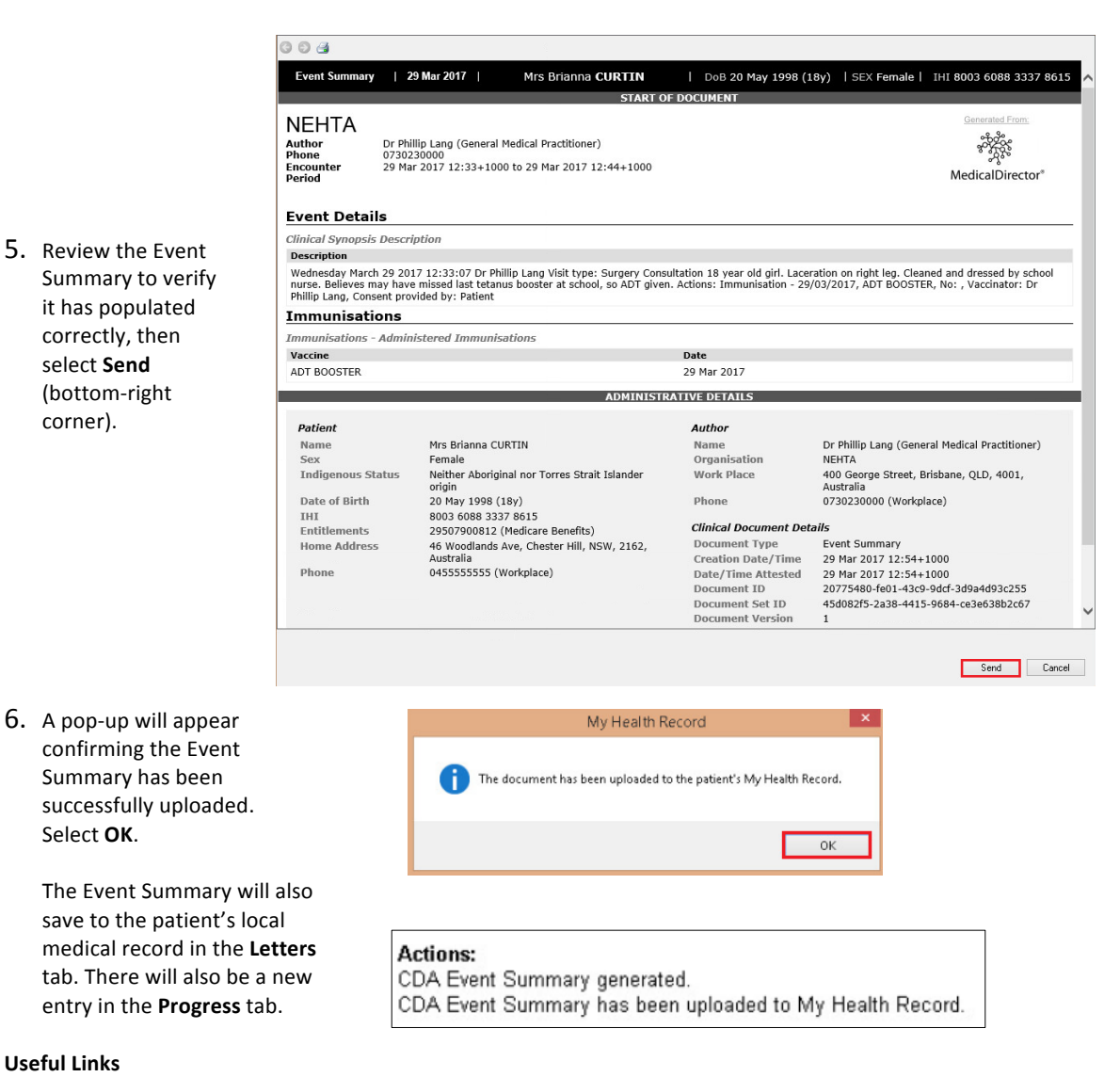

## **Useful Links**

Select OK.

- My Health Record Registration Overview • https://www.myhealthrecord.gov.au/for-healthcare-professionals/howtos/registration-overview
- Event Summaries What they are, who can create them, and when to create them https://www.myhealthrecord.gov.au/for-healthcare-professionals/event-summaries
- **Clinical Software Simulators** https://www.myhealthrecord.gov.au/for-healthcare-professionals/clinical-software-simulators-and-demonstrations

For assistance, contact the Help line on 1800 723 471 (select option 2) www.myhealthrecord.gov.au